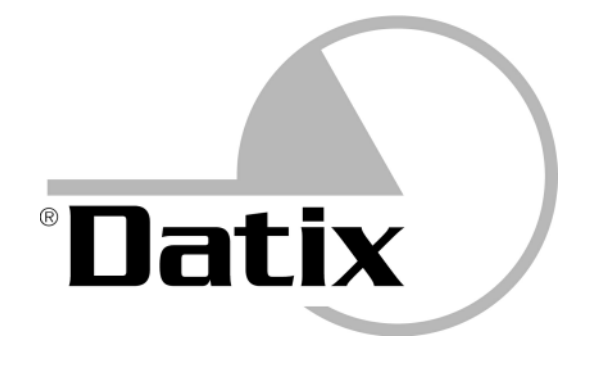

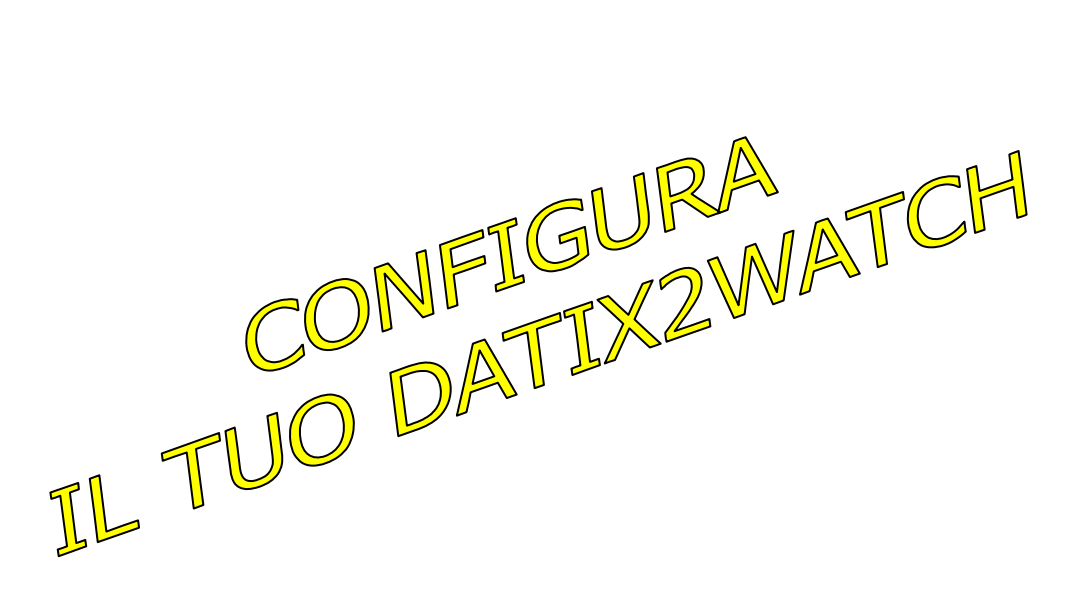

# SMART WATCH D2W24

Guida configurazione D2W24 Stand Alone via rete dati mobile

Rev 1.2\_IT

#### PREPARA FILE DI CONFIGURAZIONE SU WEB

 Guarda all'interno della confezione, prendi il manuale e cerca l'etichetta apposta nell'ultima pagina. Identifica e annota i seguenti parametri: Codice Prodotto, Matricola APP e Codice sicurezza.

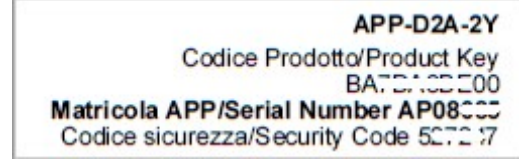

 Tramite il browser del Tuo computer apri il seguente link https://www.savv.it/net/DeviceConfiguration.aspx oppure con il tuo smartphone inquadra questo QR Code

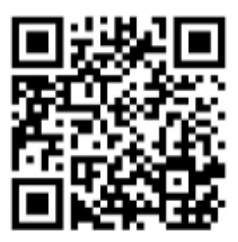

- Scorri la pagina web e clicca sull'immagine di Datix2Watch per iniziare la procedura guidata per la creazione del file di configurazione.
- Premi il pulsante AVANTI, segui le istruzioni e compila tutti i campi richiesti.
- Giunto al punto 7, alla domanda Hai quasi terminato... Vuoi ricevere il tuo Datix2Watch già configurato o preferisci configurarlo tu, in modo facile, veloce e in completa autonomia dopo averlo ricevuto? seleziona l'opzione Preferisco configurare l'orologio da solo dopo averlo ricevuto.
- Inserisci i valori di Matricola APP, Codice Prodotto, Codice Sicurezza riportati nell'etichetta sul manuale (vedi sopra).
- Premi PREPARA CONFIGURAZIONE REMOTA JSON ed attendi il buon esito dell'operazione. Se lo desideri, stampa il riepilogo della configurazione in PDF.
- Chiudi la pagina web.

#### **INSTALLA CINTURINO E CARTA SIM**

 Se il dispositivo Datix2Watch ti è stato consegnato con il cinturino sganciato dalla cassa allora, prima dell' uso, devi installare le due parti del cinturino agganciandole al corpo dell'orologio con gli appositi meccanismi a molla di aggancio/sgancio.

**Parte corta** del cinturino (con fibbia) -> sopra. **Parte lunga** del cinturino -> sotto.

SE IL TUO DATIX2WATCH HA GIA' IL CINTURINO INSTALLATO PASSA ALLA SIM.

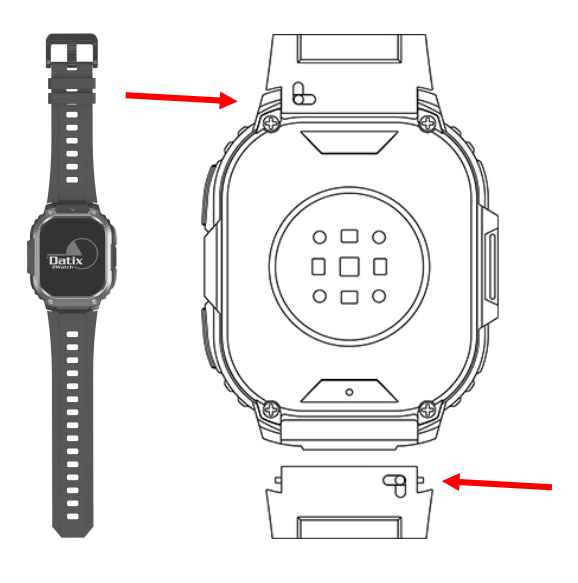

• Inserisci nell'orologio (spento) la carta SIM, senza richiesta del PIN.

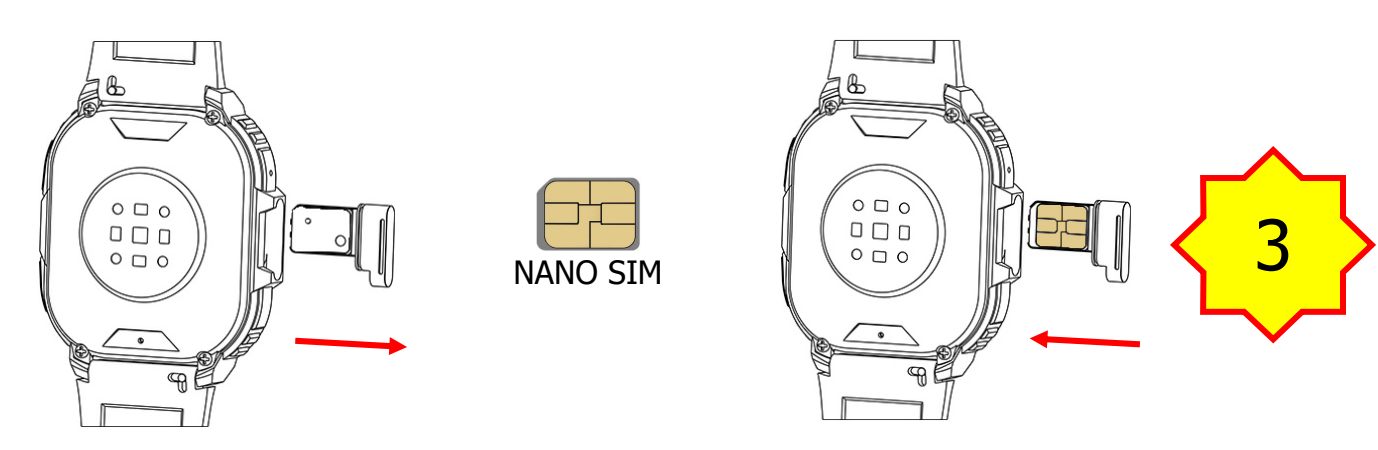

#### SCARICA FILE DI CONFIGURAZIONE SU SMARTWATCH

 Accendi lo smartwatch premendo per qualche istante il pulsante di accensione (tasto POWER – tasto laterale superiore) ed attendi finchè appare la schermata [logo Datix + ora + data].

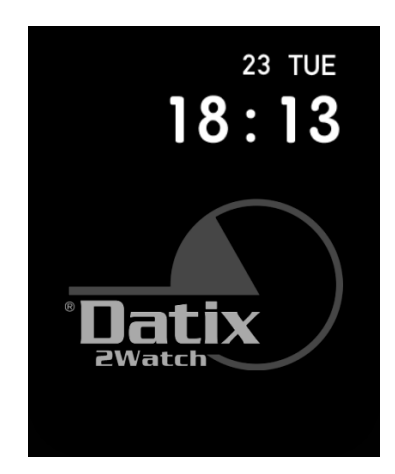

• Tocca il lato superiore dello schermo e scorri dall'alto verso il basso per espandere la BARRA DI STATO. Verifica la presenza di segnale cellulare.

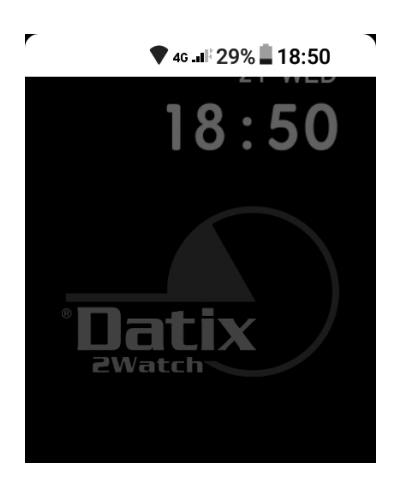

 Tocca lo shermo per chiudere la BARRA DI STATO poi scorri una volta verso sinistra per accedere al menu generale del sistema operativo, quindi scegli IMPOSTAZIONI (1a riga, 2a icona) poi RETE E INTERNET quindi RETE MOBILE.

#### **SMART WATCH D2W24**

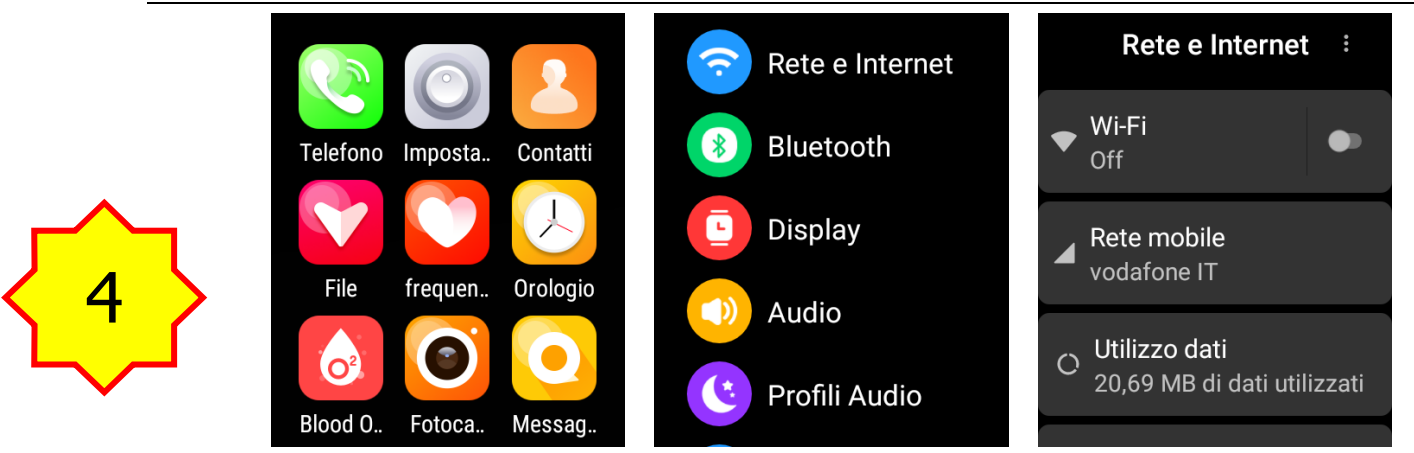

• Usare il selettore Dati mobili per attivare l'accesso alla rete dati mobile.

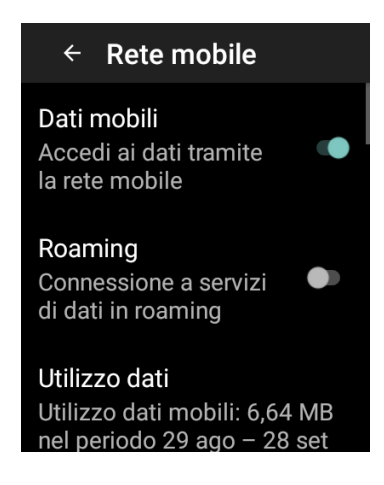

 Premi il pulsante laterale inferiore (tasto BACK) 3 volte – o in alternativa scorri con il dito da sinistra verso destra - per tornare al menu generale del sistema operativo.

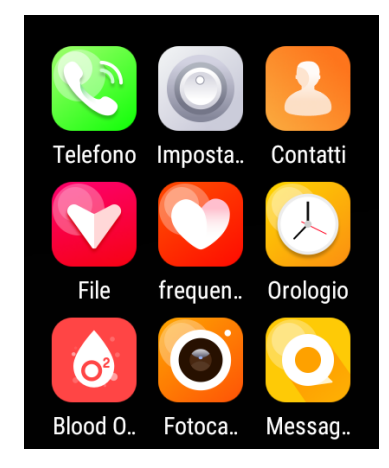

• Scorri con il dito dal basso verso l'alto fino a trovare l'icona Datix2App.

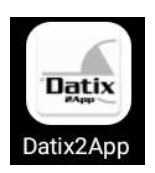

 Premi l'icona Datix2App. Nella schermata Attivazione Datix2App seguente tocca la riga bianca e usa il tastierino per digitare il Codice Prodotto (-> vedi etichetta).
Premi poi ATTIVA DATIX2APP.

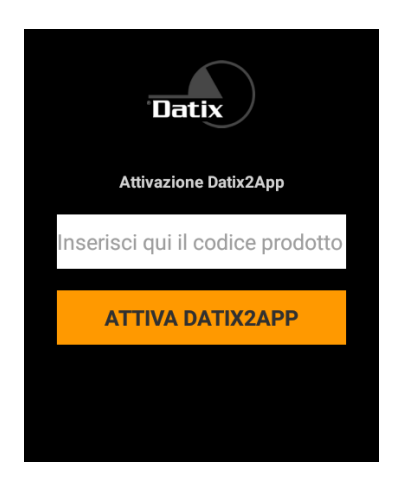

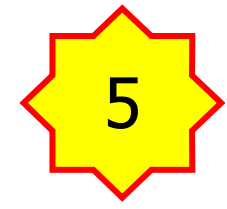

 Se l'attivazione è completata con successo compare la schermata Come vuoi usare Datix2App? Seleziona In modalità Stand-Alone e premi AVANTI.

| Datix                                                                                                 |
|----------------------------------------------------------------------------------------------------|
| Come vuoi usare Datix2App?                                                                            |
| In modalità Cloud o<br>On-Prem con collegamento<br>a software di gestione<br>(Datix2Cloud, Datix RTS) |
| O In modalità Stand-Alone ⊙                                                                           |
| AVANTI                                                                                                |

 Nella schermata Avvia Sessione digita nel campo Inserisci PIN 2 (due) volte il codice Master predefinito 99999 cioè digita 10 (dieci) volte il numero 9 (nove). Premi LOGIN.

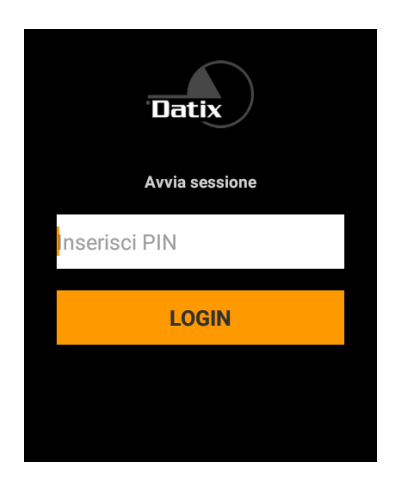

 Nella schermata MASTER espandi il menu cliccando CONFIGURAZIONE DATIX2APP (banda arancione).

|              | $\wedge$ |   |
|--------------|----------|---|
| Γ            |          | Ţ |
| $\mathbf{S}$ | 6        | 7 |
|              | $\sim$   |   |

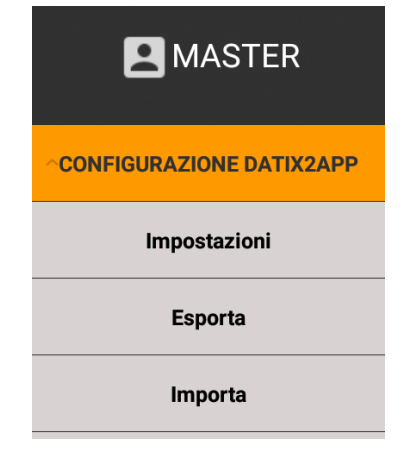

• Scorri con il dito dal basso verso l'alto e premi Scarica.

| CONFIGURAZIONE DATIX2APP |
|--------------------------|
| Impostazioni             |
| Esporta                  |
| Importa                  |
| Scarica                  |
|                          |

- Nella schermata successiva premi nuovamente Scarica.
- Quando compare il messaggio Vuoi veramente scaricare una nuova configurazione di Datix2App? Le tue impostazioni attuali saranno cancellate! premi Sì.
- Attendi l'esito della operazione di download del file di configurazione.
- In caso di esito positivo compare il messaggio *L'operazione richiesta è stata completata con successo!* Premi CHIUDI per ritornare nella schermata MASTER.

| MASTER                   |  |  |
|--------------------------|--|--|
| CONFIGURAZIONE DATIX2APP |  |  |
| Impostazioni             |  |  |
| Esporta                  |  |  |
| Importa                  |  |  |

#### **SPEGNI RETE DATI MOBILE**

 Una volta mostrata la schermata MASTER precedente premi una volta il pulsante laterale inferiore (tasto BACK) per tornare al menu generale del sistema operativo.

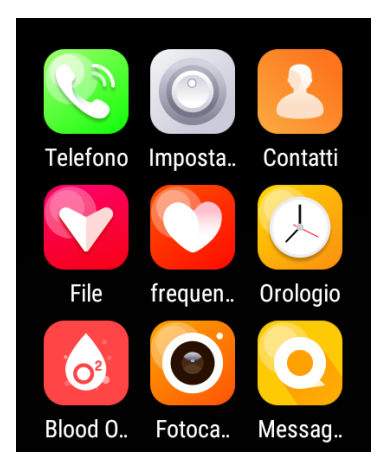

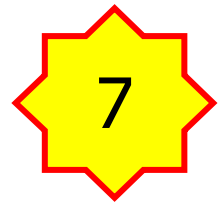

 Scegli IMPOSTAZIONI (1a riga, 2a icona) poi RETE E INTERNET quindi RETE MOBILE.

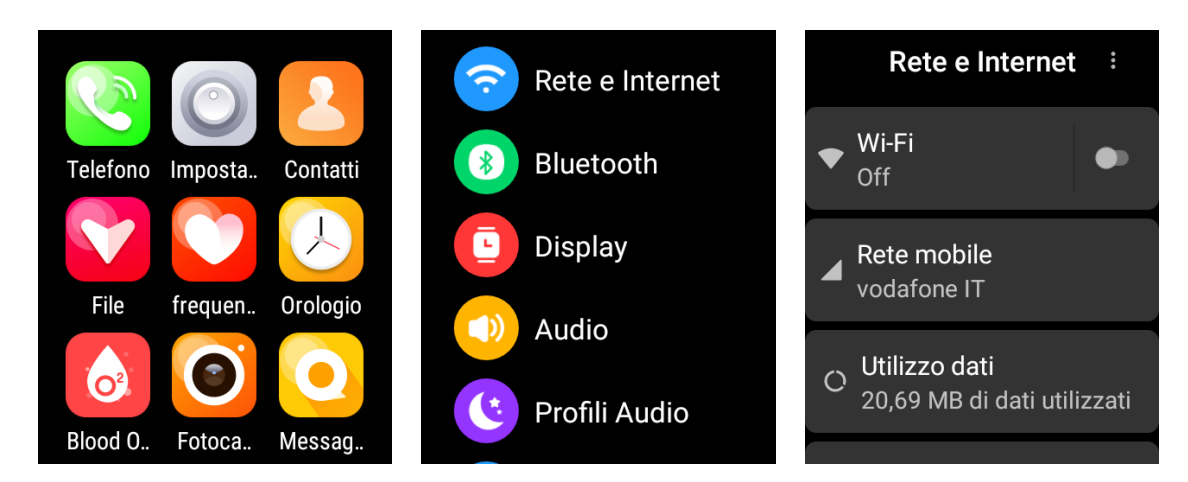

• Usare il selettore Dati mobili per disattivare l'accesso alla rete dati mobile.

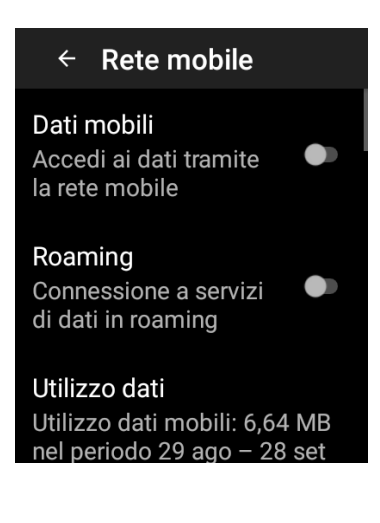

### SPEGNI E RIACCENDI SMARTWATCH

 Premi il tasto POWER (tasto laterale superiore) per qualche istante e nella schermata seguente sposta verso destra il selettore SPEGNI.

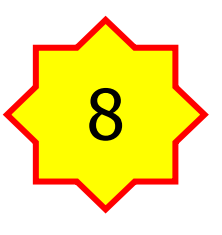

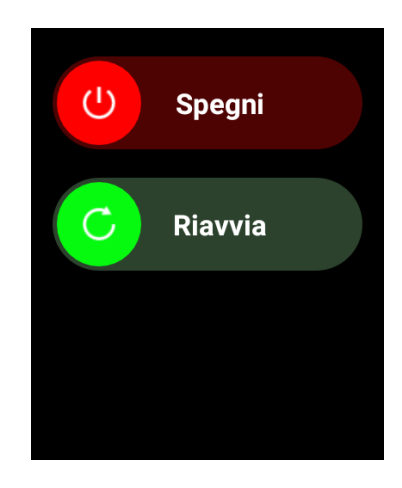

 Attendi lo spegnimento completo, quindi riaccendi lo smartwatch premendo per alcuni istanti il tasto POWER (tasto laterale superiore).

## HAI TERMINATO!

#### AL RIAVVIO IL TUO SMARTWATCH SARA' OPERATIVO IN BASE AI PARAMETRI CHE HAI SCELTO.

#### **IMPORTATO E DISTRIBUITO DA**

S.A.V.V. S.r.I. - Via Palli, 2 - 27053 Lungavilla (PV) - ITALY Tel. +39 0383 - 37.11.00 Fax. +39 0383 - 37.10.24 www.savv.it support@savv.it Datix ® è un marchio registrato di S.A.V.V. S.r.I. Altri loghi e marchi dei legittimi proprietari.